### Navigating the new Bizfile: Clear Objection against Striking Off

The "Clear objection against striking off" eService allows individuals, corporate entities and Corporate Service Providers (CSP) that have previously filed objection against striking off applications, to clear the objection after the outstanding matters are resolved.

You can only file to clear an objection to striking off after the initial objection filed has been approved.

- For objections filed by individuals using Singpass, only the same individual who lodged the initial objection can clear it.
- For objections filed by corporate entities or CSPs, any authorised Corppass user within the entity can lodge the clearance.

# Step-by-step instructions to clear objection against striking off as an individual (self or representative)

| 1       | A Singapore Government Agency Website H    | ow to identify~                                                                                    |                             |
|---------|--------------------------------------------|----------------------------------------------------------------------------------------------------|-----------------------------|
| bi      | Making Singapore the best place for busine | 55                                                                                                 | →] Login È Ç Q              |
|         | Register 🔻 Manage 🔫                        | Annual filing 👻 Deregister 👻 Others 👻 🛛 Buy information 👻                                          | Subscribe APIs 🔻            |
|         | Welcome t<br>Your one-stop digital s       | ogin ×                                                                                             |                             |
|         | filing and information                     | Business User ><br>Login with UEN, Corppass to transact on behalf of a business entity.            |                             |
|         | Search for busin                           | Individual User ><br>Login with Singpass to transact as an individual without a registered<br>UEN. |                             |
|         | C Enter entity name or C                   | JEN to begin search<br>and the Google <u>Privacy Policy</u> and <u>Terms of Service</u> apply.     | Click here to chat with me. |
| <b></b> | Popular                                    |                                                                                                    | <b>(</b>                    |

**Step 1**: Log in to Bizfile using Singpass (Individual user) credentials.

Step 2: From the mega menu, select "Deregister". Select either "Local company" or "Limited liability partnership" tab, then select "Submit/Clear objection against striking off".

| bizfile Making Singapore the best place for          | rbusiness (② ▼ 🖂 [3] 🙀 → Dogout Q                                                                                                    |
|------------------------------------------------------|----------------------------------------------------------------------------------------------------|
| <br>Register 👻 Manage                                | Annual filing      Deregister      Others      Buy information      Subscribe APIs                                                                                                    |
| Deregister<br>Access eServices to close an entity of | or cancel professional registration                                                                                                    |
| Local company                                        | Local company                                                                                                    |
| Foreign company                                      | eServices to close a local company                                                                                                    |
| Sole<br>proprietorship/partnership                   | Cancel professional status                                                                                                    |
| Limited liability partnership                        |                                                                                                    |
| Limited partnership                                  | Striking off                                                                                                    |
| Public accounting firm                               | Apply to strike off business entity 🛛 Manage striking off                                                                                                    |
| Corporate service provider                           | Submit/Clear objections against striking off                                                                                                    |
| Public accountant<br>Approved liquidator             | Winding up         Image: Second second sec |
|                                                      | File objection to early dissolution                                                                                                    |

## **Step 3**: On the **"Submit/Clear objection against striking off"** introduction page, proceed by clicking the **"Start"** button.

| <ul> <li>2 Ensure that you have the following information ready:</li> <li>UEN of the entity in the process of being struck off</li> <li>Type of lodger <ul> <li>Individual (objecting for self)</li> <li>Individual (objecting for another person)</li> <li>Business/Company/Limited Liability Partnership/Limited Partnership</li> <li>CSP (objecting for a client)</li> <li>Government Agency</li> </ul> </li> <li>Reason for objection: <ul> <li>If you are not a government agency filing the objection, you must provide supporting documents to substantiate any unresolved matters with the entity.</li> </ul> </li> <li>Useful reminders <ul> <li>Upon approval of the objection, the entity undergoing striking off will have 60 days to address the objection with the objector.</li> <li>If the entity is unable to resolve the matter within this period, the striking off application will layse. The entity can only submit a new application after the objection has been resolved.</li> </ul> </li> </ul> | using corpeus notcau.                                                                                                    |
|----------------------------------------------------------------------------------------------------|----------------------------------------------------------------------------------------------------|
| <ul> <li>UEN of the entity in the process of being struck off</li> <li>Type of lodger <ul> <li>Individual (objecting for self)</li> <li>Individual (objecting for another person)</li> <li>Business/Company/Limited Liability Partnership/Limited Partnership</li> <li>CSP (objecting for self)</li> <li>CSP (objecting for a client)</li> <li>Government Agency</li> </ul> </li> <li>Reason for objection: <ul> <li>If you are not a government agency filing the objection, you must provide supporting documents to substantiate any unresolved matters with the entity.</li> </ul> </li> <li>Useful reminders <ul> <li>Upon approval of the objection, the entity undergoing striking off will have 60 days to address the objection with the objector.</li> <li>If the entity is unable to resolve the matter within this period, the striking off application will lapse. The entity can only submit a new application after the objection has been resolved.</li> </ul></li></ul>                                  | 2 Ensure that you have the following information ready:                                                                                                    |
| <ul> <li>Type of lodger <ul> <li>Individual (objecting for self)</li> <li>Individual (objecting for another person)</li> <li>Business/Company/Limited Liability Partnership/Limited Partnership</li> <li>CSP (objecting for self)</li> <li>CSP (objecting for a client)</li> <li>Government Agency</li> </ul> </li> <li>Reason for objection: <ul> <li>If you are not a government agency filing the objection, you must provide supporting documents to substantiate any unresolved matters with the entity.</li> </ul> </li> <li>Useful reminders <ul> <li>Upon approval of the objection, the entity undergoing striking off will have 60 days to address the objection with the objector.</li> <li>If the entity is unable to resolve the matter within this period, the striking off application will lapse. The entity can only submit a new application after the objection has been resolved.</li> </ul></li></ul>                                                                                                | UEN of the entity in the process of being struck off                                                                                                    |
| <ul> <li>Individual (objecting for self)</li> <li>Individual (objecting for another person)</li> <li>Business/Company/Limited Liability Partnership/Limited Partnership</li> <li>CSP (objecting for self)</li> <li>CSP (objecting for a client)</li> <li>Government Agency</li> <li>Reason for objection:</li> <li>If you are not a government agency filing the objection, you must provide supporting documents to substantiate any unresolved matters with the entity.</li> <li>Useful reminders</li> <li>Upon approval of the objection, the entity undergoing striking off will have 60 days to address the objection with the objector.</li> <li>If the entity is unable to resolve the matter within this period, the striking off application will lapse. The entity can only submit a new application after the objection has been resolved.</li> </ul>                                                                                                    | Type of lodger                                                                                                    |
| <ul> <li>Individual (objecting for another person)</li> <li>Business/Company/Limited Liability Partnership/Limited Partnership</li> <li>CSP (objecting for self)</li> <li>CSP (objecting for a client)</li> <li>Government Agency</li> <li>Reason for objection:</li> <li>If you are not a government agency filing the objection, you must provide supporting documents to substantiate any unresolved matters with the entity.</li> </ul> Useful reminders <ul> <li>Upon approval of the objection, the entity undergoing striking off will have 60 days to address the objection with the objector.</li> <li>If the entity is unable to resolve the matter within this period, the striking off application will lapse. The entity can only submit a new application after the objection has been resolved.</li></ul>                                                                                                    | <ul> <li>Individual (objecting for self)</li> </ul>                                                                                                    |
| <ul> <li>Business/Company/Limited Liability Partnership/Limited Partnership</li> <li>CSP (objecting for self)</li> <li>CSP (objecting for a client)</li> <li>Government Agency</li> <li>Reason for objection:         <ul> <li>If you are not a government agency filing the objection, you must provide supporting documents to substantiate any unresolved matters with the entity.</li> </ul> </li> <li>Useful reminders         <ul> <li>Upon approval of the objection, the entity undergoing striking off will have 60 days to address the objector.</li> <li>If the entity is unable to resolve the matter within this period, the striking off application will lapse. The entity can only submit a new application after the objection has been resolved.</li> </ul> </li> </ul>                                                                                                    | <ul> <li>Individual (objecting for another person)</li> </ul>                                                                                                    |
| <ul> <li>CSP (objecting for self)</li> <li>CSP (objecting for a client)</li> <li>Government Agency</li> <li>Reason for objection: <ul> <li>If you are not a government agency filing the objection, you must provide supporting documents to substantiate any unresolved matters with the entity.</li> </ul> </li> <li>Useful reminders <ul> <li>Upon approval of the objection, the entity undergoing striking off will have 60 days to address the objection with the objector.</li> <li>If the entity is unable to resolve the matter within this period, the striking off application will lapse. The entity can only submit a new application after the objection has been resolved.</li> </ul> </li> </ul>                                                                                                    | Business/Company/Limited Liability Partnership/Limited Partnership                                                                                                    |
| <ul> <li>CSP (objecting for a client)</li> <li>Government Agency</li> <li>Reason for objection: <ul> <li>If you are not a government agency filing the objection, you must provide supporting documents to substantiate any unresolved matters with the entity.</li> </ul> </li> <li>Useful reminders <ul> <li>Upon approval of the objection, the entity undergoing striking off will have 60 days to address the objection with the objector.</li> <li>If the entity is unable to resolve the matter within this period, the striking off application will lapse. The entity can only submit a new application after the objection has been resolved.</li> </ul> </li> </ul>                                                                                                    | • CSP (objecting for self)                                                                                                    |
| <ul> <li>Government Agency</li> <li>Reason for objection: <ul> <li>If you are not a government agency filing the objection, you must provide supporting documents to substantiate any unresolved matters with the entity.</li> </ul> </li> <li>Useful reminders <ul> <li>Upon approval of the objection, the entity undergoing striking off will have 60 days to address the objection with the objector.</li> <li>If the entity is unable to resolve the matter within this period, the striking off application will lapse. The entity can only submit a new application after the objection has been resolved.</li> </ul> </li> </ul>                                                                                                    | • CSP (objecting for a client)                                                                                                    |
| <ul> <li>Reason for objection:</li> <li>If you are not a government agency filing the objection, you must provide supporting documents to substantiate any unresolved matters with the entity.</li> <li>Useful reminders <ul> <li>Upon approval of the objection, the entity undergoing striking off will have 60 days to address the objection with the objector.</li> <li>If the entity is unable to resolve the matter within this period, the striking off application will lapse. The entity can only submit a new application after the objection has been resolved.</li> </ul> </li> </ul>                                                                                                    | Government Agency                                                                                                    |
| <ul> <li>If you are not a government agency filing the objection, you must provide supporting documents to substantiate any unresolved matters with the entity.</li> <li>Useful reminders <ul> <li>Upon approval of the objection, the entity undergoing striking off will have 60 days to address the objection with the objector.</li> <li>If the entity is unable to resolve the matter within this period, the striking off application will lapse. The entity can only submit a new application after the objection has been resolved.</li> </ul> </li> </ul>                                                                                                    | Reason for objection:                                                                                                    |
| Useful reminders       Image: The objection is the objection, the entity undergoing striking off will have 60 days to address the objection with the objector.         If the entity is unable to resolve the matter within this period, the striking off application will lapse. The entity can only submit a new application after the objection has been resolved.                                                                                                    | <ul> <li>If you are not a government agency filing the objection, you must provide supporting documents<br/>to substantiate any unresolved matters with the entity.</li> </ul>                   |
| <ul> <li>Upon approval of the objection, the entity undergoing striking off will have 60 days to address the objection with the objector.</li> <li>If the entity is unable to resolve the matter within this period, the striking off application will lapse. The entity can only submit a new application after the objection has been resolved.</li> </ul>                                                                                                    | Useful reminders ()                                                                                                    |
| • If the entity is unable to resolve the matter within this period, the striking off application will lapse. The entity can only submit a new application after the objection has been resolved.                                                                                                    | <ul> <li>Upon approval of the objection, the entity undergoing striking off will have 60 days to address the objection with the objector.</li> </ul>                                             |
|                                                                                                    | • If the entity is unable to resolve the matter within this period, the striking off application will lapse. The entity can only submit a new application after the objection has been resolved. |
|                                                                                                    | Start →                                                                                                    |
| Start →                                                                                                    |                                                                                                    |

**Step 4**: Enter the Unique Entity Number (UEN) of the entity undergoing the striking off. Click **"Retrieve information"**.

| Submit/Clear ob<br>striking off<br>STARVIEW UNLIMITED<br>202500243Z                                                                                                    | jections against                                                                                                    |          |
|----------------------------------------------------------------------------------------------------|----------------------------------------------------------------------------------------------------|----------|
| File new objection or<br>You can lodge an objection against the<br>objection if the outstanding matter is re<br>Business entity information<br>Enter the UEN of the business entity that is<br>the process of being struck off. | clear existing objection<br>striking off of an entity, and thereafter clear the<br>esolved.<br>in Entity undergoing striking off<br>202500243Z Retrieve information |          |
| ← Back                                                                                                    | Save draft Next >                                                                                                    | <b>9</b> |

**Step 5:** Verify the entity details to confirm you are withdrawing the striking off objection for the correct entity.

| You can lodge an objection against the strik                                        | king off of an entity, and the                                                       | reafter clear the             |  |
|-------------------------------------------------------------------------------------|--------------------------------------------------------------------------------------|-------------------------------|--|
| objection if the outstanding matter is resolv                                       | ved.                                                                                 |                               |  |
|                                                                                     |                                                                                      |                               |  |
| Business entity information                                                         |                                                                                      |                               |  |
|                                                                                     |                                                                                      |                               |  |
| Enter the LIEN of the business entity that is in                                    | Entity undergoing striking                                                           | off                           |  |
| Enter the UEN of the business entity that is in<br>the process of being struck off. | Entity undergoing striking                                                           | off                           |  |
| Enter the UEN of the business entity that is in<br>the process of being struck off. | Entity undergoing striking 202484444N                                                | off Retrieve information      |  |
| Enter the UEN of the business entity that is in the process of being struck off.    | Entity undergoing striking 202484444N Business entity name                           | QUANTUMBRIDGE PRIVATE LIMITED |  |
| Enter the UEN of the business entity that is in the process of being struck off.    | Entity undergoing striking<br>202484444N<br>Business entity name<br>Date of approved | QUANTUMBRIDGE PRIVATE LIMITED |  |

### **Step 6:** The objection submitted previously and approved will be displayed. To view the details of the objection, click **"Expand all"**.

| Enter the UEN of the business entity that is in                              | Entity undergoing striki         | ng off       |                    |              |                              |
|------------------------------------------------------------------------------|----------------------------------|--------------|--------------------|--------------|------------------------------|
| the process of being struck off.                                             | 202484444N                       |              | Retrieve informati | information  |                              |
|                                                                              | Business entity name             | QUANTUMBRIDG | E PRIVATE LIMITED  |              |                              |
|                                                                              | Date of approved<br>striking off | 27 Mar 2025  |                    |              |                              |
| Objection list                                                               |                                  |              |                    |              |                              |
| <b>Objection list</b><br>List of objections filed against the striking off o | f the entity indicated above     |              |                    | ✓ Expand all | <ul> <li>Collapse</li> </ul> |

| t of objections filed against the striki | ng off of the entity indicated above               |                    |                         |
|------------------------------------------|----------------------------------------------------|--------------------|-------------------------|
|                                          |                                                    |                    | ✓ Expand all ▲ Collapse |
| Alan Tan                                 |                                                    |                    | ^                       |
| Objector · NRIC (Citizen) · 51524        | 624C                                               |                    |                         |
| Objector information                     |                                                    |                    |                         |
| Objector information                     |                                                    |                    |                         |
| Name (As per NRIC/Identification         | Identification type                                | Identification no. | Email address           |
| document)                                | NRIC (Citizen)                                     | S1524624C          | alantan7777@gmail.com   |
| ALAN TAN                                 |                                                    |                    |                         |
| Contact number                           | Address                                            |                    |                         |
| +65 9876 5432                            | 55 NEWTON ROAD, REVENUE<br>HOUSE, SINGAPORE 307987 |                    |                         |
| Reason(s) for objection                  |                                                    |                    |                         |
| Reason(s) for objection                  | Date of approved objection                         | Date of lodgement  | Status                  |
| Company has existing assets              | 27 Mar 2025                                        | 27 Mar 2025        | Objection not cleared   |
| <ul> <li>Ongoing legal action</li> </ul> |                                                    |                    |                         |
| Objection from shareholder               |                                                    |                    |                         |

#### Step 8: Select "Clear objection" under "Application type" and click "Next" to proceed.

| To continue this transaction, please select your application type. | Application type     |  |
|--------------------------------------------------------------------|----------------------|--|
|                                                                    | O File new objection |  |
|                                                                    | Clear objections     |  |
|                                                                    |                      |  |

#### Step 9: Select the objection to be cleared by ticking the checkbox next to it and click "Next".

|                                                                                                    | tion against strikin                                                                            | ig on                                   |                                                                |
|----------------------------------------------------------------------------------------------------|-------------------------------------------------------------------------------------------------|-----------------------------------------|----------------------------------------------------------------|
| To clear an objection, select from the<br>entity resolves the objection within                                                                                             | he list of approved objections. Th<br>n two months from the objection                           | e objection to an entity's str<br>date. | iking off application must be cleared if the                   |
| Entity information                                                                                                    |                                                                                                 |                                         |                                                                |
|                                                                                                    | Entity name<br>QUANTUMBRIDGE PR                                                                 | IVATE LIMITED                           |                                                                |
|                                                                                                    | Entity UEN<br>202484444N                                                                        |                                         |                                                                |
| Objection list                                                                                                    |                                                                                                 |                                         |                                                                |
| Please select the objection(s) to be clea                                                                                                    | ired.                                                                                           |                                         |                                                                |
| 1 items                                                                                                    |                                                                                                 |                                         | Expand all 		Collapse all                                      |
| ✓ Alan Tan<br>Objector · NRIC (Citizen) - S                                                                                                    | 1524624C                                                                                        |                                         | ^                                                              |
| Objector information                                                                                                    |                                                                                                 |                                         |                                                                |
| Name (As per NRIC/Identification<br>document)<br>ALAN TAN                                                                                                    | Identification type<br>NRIC (Citizen)                                                           | Identification no.<br>51524624C         | Email address<br>alantan7777@gmail.com                         |
|                                                                                                    | Address                                                                                         |                                         |                                                                |
| Contact number<br>+65 9876 5432                                                                                                    | 55 NEWTON ROAD, REVENUE<br>HOUSE, SINGAPORE 307987                                              |                                         |                                                                |
| Contact number<br>+65 9876 5432<br>Reason(s) for objection                                                                                                    | 55 NEWTON ROAD, REVENUE<br>HOUSE, SINGAPORE 307987                                              |                                         |                                                                |
| Contact number<br>+65 9876 5432<br>Reason(s) for objection<br>Reason(s) for objection<br>Company has existing assets<br>Ongoing legal action<br>Objection from shareholder | 55 NEWTON ROAD, REVENUE<br>HOUSE, SINGAPORE 307987<br>Date of approved objection<br>27 Mar 2025 | Date of lodgement<br>27 Mar 2025        | Status<br>Objection not cleared                                |
| Contact number<br>+65 9876 5432<br>Reason(s) for objection<br>Reason(s) for objection<br>Company has existing assets<br>Ongoing legal action<br>Objection from shareholder | 55 NEWTON ROAD, REVENUE<br>HOUSE, SINGAPORE 307987<br>Date of approved objection<br>27 Mar 2025 | Date of lodgement<br>27 Mar 2025        | Status<br>Objection not cleared<br>~ Expand atl ^ Collapse all |

#### Step 10: Review the objection to be cleared, check the declaration box and click "Submit".

| Please review the information b                     | elow before submitting.                                |                                   |                                              |
|-----------------------------------------------------|--------------------------------------------------------|-----------------------------------|----------------------------------------------|
|                                                     | en e a contra a presidente de la contra la filita de 📷 |                                   |                                              |
| Entity information                                  |                                                        |                                   |                                              |
| Entity name                                         | Entity UEN                                             |                                   |                                              |
| QUANTUMBRIDGE PRIVATE<br>LIMITED                    | 202484444N                                             |                                   |                                              |
| Objection list 1                                    |                                                        |                                   |                                              |
| 1. Alan Tan                                         |                                                        |                                   |                                              |
| Objector information                                |                                                        |                                   |                                              |
| Name (As per NRIC/Identification                    | Identification type                                    | Identification no.                | Email address                                |
| document)<br>ALAN TAN                               | NRIC (Citizen)                                         | \$1524624C                        | alantan7777@gmail.com                        |
| Contact number                                      | Address                                                |                                   |                                              |
| +65 9876 5432                                       | 55 NEWTON ROAD, REVENUE<br>HOUSE, SINGAPORE 307987     |                                   |                                              |
| Reason(s) for objection                             |                                                        |                                   |                                              |
| Reason(s) for objection                             | Date of approved objection                             | Date of lodgement                 | Status                                       |
| Company has existing assets                         | 27 Mar 2025                                            | 27 Mar 2025                       | Objection not cleared                        |
| Ongoing legal action     Objection from shareholder |                                                        |                                   |                                              |
| _                                                   |                                                        |                                   |                                              |
| I, Tommy Tan, declare that:                         |                                                        |                                   |                                              |
| 1 The above information s                           | ubmitted is true and correct to the bes                | t of my knowledge and I am auth   | orised to file this application/transaction. |
| 2 I am aware that I may be                          | liable to prosecution if I submit any fa               | se or misleading information in t | his application/transaction.                 |
|                                                     |                                                        |                                   |                                              |
|                                                     |                                                        |                                   |                                              |

**Step 11**: You will receive a confirmation message indicating successful submission and approval of your transaction.

| STARVIEW UNLIMITED          | )                                                                   |                              |                                       |            |
|-----------------------------|---------------------------------------------------------------------|------------------------------|---------------------------------------|------------|
| 1 —<br>Enter objection info | rmation Review                                                      | v and Confirm                | Complete                              |            |
| _                           |                                                                     |                              |                                       |            |
|                             | Transation b                                                        |                              | ad .                                  |            |
|                             | Your transaction has been su                                        | ccessfully submitted and ap  | pproved.                              |            |
| L                           | 🖹 Go to                                                             | My Transaction               |                                       |            |
|                             | Transa                                                              | ction details                |                                       |            |
| UEN<br>202500243Z           | Transaction name<br>Submit/Clear objections against<br>striking off | Transaction ID<br>T250006448 | Date and time<br>10 Mar 2025 10:20 AM | <b>(</b> ) |

**Step 12:** You will receive a notification in your Bizfile Inbox confirming that the objection has been cleared.

| Home > Inbox                                                                                          |
|----------------------------------------------------------------------------------------------------|
| Inbox                                                                                                 |
|                                                                                                    |
|                                                                                                    |
|                                                                                                    |
| ← All messages                                                                                        |
| Clearance of objection against striking off is approved                                               |
| 27 Mar 2025 - 10:12 AM                                                                                |
|                                                                                                    |
| Dear Sir/Madam,                                                                                       |
| The objection against the striking off of the following entity has been cleared successfully cleared. |
| Entity name: QUANTUMBRIDGE PRIVATE LIMITED                                                            |
| • Entity UEN: 202484444N                                                                              |
| Accounting and Corporate Regulatory Authority (ACRA)                                                  |
|                                                                                                    |
|                                                                                                    |
|                                                                                                    |

8

#### Step-by-step Instructions to clear objection against striking off as an entity

| Step | <b>1</b> : Log in to | <b>Bizfile using</b> | Corppass | (Business user | ) credential |
|------|----------------------|----------------------|----------|----------------|--------------|
|------|----------------------|----------------------|----------|----------------|--------------|

| 2        | A Singapore Government Agency Website How to identify~                                                                                           |                             |
|----------|----------------------------------------------------------------------------------------------------|-----------------------------|
| biz      | Making Singapore the best place for business                                                                                                    | -J Login   몇   Q            |
|          | Register 👻 Manage 👻 Annual filing 👻 Deregister 👻 Others 👻 🛛 Buy information                                                                      | n ▼ Subscribe APIs ▼        |
|          | Welcomet Login ×                                                                                                    |                             |
|          | Business User > Login with UEN, Corppass to transact on behalf of a business entity.                                                             |                             |
|          | Entity       Industry       Pe       Login with Singpass to transact as an individual without a registered UEN.                                  |                             |
|          | Q Enter entity name or UEN to begin search         This site is protected by reCAPTCHA and the Google Privacy Policy and Terms of Service apply. | Click here to chat with me. |
| <b>3</b> | Popular                                                                                                    |                             |

**Step 2**: Access the correct entity dashboard. For position holders, verify the entity name displayed on the top menu bar and the dashboard.

| A Singapore Government Agency Website How to identify ~ |                                                                                                   |
|---------------------------------------------------------|---------------------------------------------------------------------------------------------------|
| bizfile Making Singapore the best place for business    | (② STARVIEW ▼ 전 注 → Logout Q                                                                      |
| Register 👻 Manage 👻 Annual filing 👻                     | Deregister 👻 Others 👻 🛛 Buy information 👻 🔤 Subscribe APIs 👻                                      |
| Welcome to your o                                       | lashboard!                                                                                        |
| Access all your latest messages, manage your to-do      | list, and view recent transactions all in one place.                                              |
|                                                         |                                                                                                   |
| STARVIEW UNLIMITED<br>202500243Z                        | <ul> <li>My transactions  Payment history</li> <li>My corporate service provider (CSP)</li> </ul> |
| View entity details                                     |                                                                                                   |
|                                                         |                                                                                                   |
| Pending actions <b>O</b>                                |                                                                                                   |
| You have 0 items pending your action.                   | Cilick here to<br>chat with me.                                                                   |
| Action items created from 02 Dec 2024 onwards wi        | II be displayed here.                                                                             |
|                                                         | 9                                                                                                 |

Step 3: From the mega menu, select "Deregister". Select either "Local company" or "Limited Liability partnership" tab, then select "Submit/Clear objection against striking off".

| <b>Dizfile</b> Making Singapore the best place for t | ousiness                            | ② STARVIEW ▼ 전 🥑 볹 → J Logout Q                 |
|------------------------------------------------------|-------------------------------------|-------------------------------------------------|
| Register 🔻 Manage 🔻                                  | Annual filing 👻 Deregister 🔺        | Others 👻   Buy information 👻   Subscribe APIs 👻 |
| Deregister<br>Access eServices to close an entity or | cancel professional registration    |                                                 |
| Local company                                        | Local company                       |                                                 |
| Foreign company                                      | eServices to close a local company  |                                                 |
| Sole<br>proprietorship/partnership                   | Cancel professional status          | ng entity status                                |
| Limited liability partnership                        |                                     |                                                 |
| Limited partnership                                  | Striking off                        |                                                 |
| Public accounting firm                               | Apply to strike off business entity | ty 🖸 Manage striking off                        |
| Corporate service provider                           | Submit/Clear objections against s   | striking off                                    |
| Public accountant<br>Approved liquidator             | Winding up                          | y 🛃 Manage winding up                           |
|                                                      | File objection to early dissolution | n 😥                                             |

Step 4: On the "Submit/Clear objection against striking off" introduction page, proceed by clicking the "Start" button.

| <ul> <li>e Insure that you have the following information ready:</li> <li>UEN of the entity in the process of being struck off</li> <li>Type of lodger <ul> <li>Individual (objecting for self)</li> <li>Individual (objecting for another person)</li> <li>Business/Company/Limited Liability Partnership/Limited Partnership</li> <li>CSP (objecting for self)</li> <li>CSP (objecting for a client)</li> <li>Government Agency</li> </ul> </li> <li>Neason for objection: <ul> <li>If you are not a government agency filing the objection, you must provide supporting documents to substantiate any unresolved matters with the entity.</li> </ul> </li> <li>Useful reminders <ul> <li>Upon approval of the objection, the entity undergoing striking off application will lapse. The entity can only submit a new application after the objection has been resolved.</li> </ul> </li> </ul>                                                                                        | <section-header><section-header><list-item><list-item><list-item><list-item><list-item><list-item><list-item><list-item><list-item><list-item><list-item><list-item></list-item></list-item></list-item></list-item></list-item></list-item></list-item></list-item></list-item></list-item></list-item></list-item></section-header></section-header>                                                                                                    |                                                                                                    |
|----------------------------------------------------------------------------------------------------|----------------------------------------------------------------------------------------------------|----------------------------------------------------------------------------------------------------|
| <ul> <li>UEN of the entity in the process of being struck off</li> <li>Type of lodger <ul> <li>Individual (objecting for self)</li> <li>Individual (objecting for another person)</li> <li>Business/Company/Limited Liability Partnership/Limited Partnership</li> <li>CSP (objecting for self)</li> <li>CSP (objecting for a client)</li> <li>Government Agency</li> </ul> </li> <li>Reason for objection: <ul> <li>If you are not a government agency filing the objection, you must provide supporting documents to substantiate any unresolved matters with the entity.</li> </ul> </li> <li>Useful reminders <ul> <li>Upon approval of the objection, the entity undergoing striking off will have 60 days to address the objection with the objector.</li> <li>If the entity is unable to resolve the matter within this period, the striking off application will lapse. The entity can only submit a new application after the objection has been resolved.</li> </ul></li></ul> | <ul> <li>UEN of the entity in the process of being struck off</li> <li>Type of lodger <ul> <li>Individual (objecting for self)</li> <li>Individual (objecting for another person)</li> <li>Business/Company/Limited Liability Partnership/Limited Partnership</li> <li>CSP (objecting for a client)</li> <li>Government Agency</li> </ul> </li> <li>Reason for objection: <ul> <li>If you are not a government agency filing the objection, you must provide supporting documents to substantiate any unresolved matters with the entity.</li> </ul> </li> <li>Useful reminders <ul> <li>Upon approval of the objection, the entity undergoing striking off will have 60 days to address the objection with the objector.</li> <li>If the entity is unable to resolve the matter within this period, the striking off application will lapse. The entity can only submit a new application after the objection has been resolved.</li> </ul> </li> </ul> | 2 Ensure that you have the following information ready:                                                                                                    |
| <ul> <li>Type of lodger <ul> <li>Individual (objecting for self)</li> <li>Individual (objecting for another person)</li> <li>Business/Company/Limited Liability Partnership/Limited Partnership</li> <li>CSP (objecting for self)</li> <li>CSP (objecting for a client)</li> <li>Government Agency</li> </ul> </li> <li>Reason for objection: <ul> <li>If you are not a government agency filing the objection, you must provide supporting documents to substantiate any unresolved matters with the entity.</li> </ul> </li> <li>Useful reminders <ul> <li>Upon approval of the objection, the entity undergoing striking off will have 60 days to address the objection with the objector.</li> <li>If the entity is unable to resolve the matter within this period, the striking off application will lapse. The entity can only submit a new application after the objection has been resolved.</li> </ul></li></ul>                                                               | <ul> <li>Type of lodger</li> <li>Individual (objecting for self)</li> <li>Individual (objecting for another person)</li> <li>Business/Company/Limited Liability Partnership/Limited Partnership</li> <li>CSP (objecting for self)</li> <li>CSP (objecting for a client)</li> <li>Government Agency</li> <li>Reason for objection:</li> <li>If you are not a government agency filing the objection, you must provide supporting documents to substantiate any unresolved matters with the entity.</li> <li>Useful reminders</li> <li>Qon approval of the objection, the entity undergoing striking off will have 60 days to address the objection with the objector.</li> <li>If the entity is unable to resolve the matter within this period, the striking off application will lapse. The entity can only submit a new application after the objection has been resolved.</li> </ul>                                                                  | UEN of the entity in the process of being struck off                                                                                                    |
| <ul> <li>Individual (objecting for self)</li> <li>Individual (objecting for another person)</li> <li>Business/Company/Limited Liability Partnership/Limited Partnership</li> <li>CSP (objecting for self)</li> <li>CSP (objecting for a client)</li> <li>Government Agency</li> <li>Reason for objection:</li> <li>If you are not a government agency filing the objection, you must provide supporting documents to substantiate any unresolved matters with the entity.</li> <li>Useful reminders</li> <li>Upon approval of the objection, the entity undergoing striking off will have 60 days to address the objection with the objector.</li> <li>If the entity is unable to resolve the matter within this period, the striking off application will lapse. The entity can only submit a new application after the objection has been resolved.</li> </ul>                                                                                                    | <ul> <li>Individual (objecting for self)</li> <li>Individual (objecting for another person)</li> <li>Business/Company/Limited Liability Partnership/Limited Partnership</li> <li>CSP (objecting for self)</li> <li>CSP (objecting for a client)</li> <li>Government Agency</li> <li>Reason for objection:</li> <li>If you are not a government agency filing the objection, you must provide supporting documents to substantiate any unresolved matters with the entity.</li> <li>Useful reminders</li> <li>Upon approval of the objection, the entity undergoing striking off will have 60 days to address the objection with the objector.</li> <li>If the entity is unable to resolve the matter within this period, the striking off application will lapse. The entity can only submit a new application after the objection has been resolved.</li> </ul>                                                                                         | Type of lodger                                                                                                    |
| <ul> <li>Individual (objecting for another person)</li> <li>Business/Company/Limited Liability Partnership/Limited Partnership</li> <li>CSP (objecting for self)</li> <li>CSP (objecting for a client)</li> <li>Government Agency</li> <li>Reason for objection:         <ul> <li>If you are not a government agency filing the objection, you must provide supporting documents to substantiate any unresolved matters with the entity.</li> </ul> </li> <li>Useful reminders         <ul> <li>Upon approval of the objection, the entity undergoing striking off will have 60 days to address the objection with the objector.</li> <li>If the entity is unable to resolve the matter within this period, the striking off application will lapse. The entity can only submit a new application after the objection has been resolved.</li> </ul> </li> </ul>                                                                                                    | <ul> <li>Individual (objecting for another person)</li> <li>Business/Company/Limited Liability Partnership/Limited Partnership</li> <li>CSP (objecting for self)</li> <li>CSP (objecting for a client)</li> <li>Government Agency</li> <li>Reason for objection:</li> <li>If you are not a government agency filing the objection, you must provide supporting documents to substantiate any unresolved matters with the entity.</li> <li>Useful reminders</li> <li>Upon approval of the objection, the entity undergoing striking off will have 60 days to address the objection with the objector.</li> <li>If the entity is unable to resolve the matter within this period, the striking off application will lapse. The entity can only submit a new application after the objection has been resolved.</li> </ul>                                                                                                    | <ul> <li>Individual (objecting for self)</li> </ul>                                                                                                    |
| <ul> <li>Business/Company/Limited Liability Partnership/Limited Partnership</li> <li>CSP (objecting for self)</li> <li>CSP (objecting for a client)</li> <li>Government Agency</li> <li>Reason for objection: <ul> <li>If you are not a government agency filing the objection, you must provide supporting documents to substantiate any unresolved matters with the entity.</li> </ul> </li> <li>Useful reminders <ul> <li>Upon approval of the objection, the entity undergoing striking off will have 60 days to address the objection with the objector.</li> <li>If the entity is unable to resolve the matter within this period, the striking off application will lapse. The entity can only submit a new application after the objection has been resolved.</li> </ul> </li> </ul>                                                                                                    | <ul> <li>Business/Company/Limited Liability Partnership/Limited Partnership</li> <li>CSP (objecting for self)</li> <li>CSP (objecting for a client)</li> <li>Government Agency</li> <li>Reason for objection: <ul> <li>If you are not a government agency filing the objection, you must provide supporting documents to substantiate any unresolved matters with the entity.</li> </ul> </li> <li>Useful reminders <ul> <li>Upon approval of the objection, the entity undergoing striking off will have 60 days to address the objection with the objector.</li> <li>If the entity is unable to resolve the matter within this period, the striking off application will lapse. The entity can only submit a new application after the objection has been resolved.</li> </ul> </li> </ul>                                                                                                    | <ul> <li>Individual (objecting for another person)</li> </ul>                                                                                                    |
| <ul> <li>CSP (objecting for self)</li> <li>CSP (objecting for a client)</li> <li>Government Agency</li> <li>Reason for objection: <ul> <li>If you are not a government agency filing the objection, you must provide supporting documents to substantiate any unresolved matters with the entity.</li> </ul> </li> <li>Useful reminders <ul> <li>Upon approval of the objection, the entity undergoing striking off will have 60 days to address the objection with the objector.</li> <li>If the entity is unable to resolve the matter within this period, the striking off application will lapse. The entity can only submit a new application after the objection has been resolved.</li> </ul> </li> </ul>                                                                                                    | <ul> <li>CSP (objecting for self)</li> <li>CSP (objecting for a client)</li> <li>Government Agency</li> <li>Reason for objection:</li> <li>If you are not a government agency filing the objection, you must provide supporting documents to substantiate any unresolved matters with the entity.</li> <li>Useful reminders <ul> <li>Upon approval of the objection, the entity undergoing striking off will have 60 days to address the objection with the objector.</li> <li>If the entity is unable to resolve the matter within this period, the striking off application will lapse. The entity can only submit a new application after the objection has been resolved.</li> </ul> </li> </ul>                                                                                                    | Business/Company/Limited Liability Partnership/Limited Partnership                                                                                                    |
| <ul> <li>CSP (objecting for a client)</li> <li>Government Agency</li> <li>Reason for objection: <ul> <li>If you are not a government agency filing the objection, you must provide supporting documents to substantiate any unresolved matters with the entity.</li> </ul> </li> <li>Useful reminders <ul> <li>Upon approval of the objection, the entity undergoing striking off will have 60 days to address the objection with the objector.</li> <li>If the entity is unable to resolve the matter within this period, the striking off application will lapse. The entity can only submit a new application after the objection has been resolved.</li> </ul> </li> </ul>                                                                                                    | <ul> <li>CSP (objecting for a client)</li> <li>Government Agency</li> <li>Reason for objection: <ul> <li>If you are not a government agency filing the objection, you must provide supporting documents to substantiate any unresolved matters with the entity.</li> </ul> </li> <li>Useful reminders <ul> <li>Upon approval of the objection, the entity undergoing striking off will have 60 days to address the objection with the objector.</li> <li>If the entity is unable to resolve the matter within this period, the striking off application will lapse. The entity can only submit a new application after the objection has been resolved.</li> </ul> </li> </ul>                                                                                                    | • CSP (objecting for self)                                                                                                    |
| <ul> <li>Government Agency</li> <li>Reason for objection: <ul> <li>If you are not a government agency filing the objection, you must provide supporting documents to substantiate any unresolved matters with the entity.</li> </ul> </li> <li>Useful reminders <ul> <li>Upon approval of the objection, the entity undergoing striking off will have 60 days to address the objection with the objector.</li> <li>If the entity is unable to resolve the matter within this period, the striking off application will lapse. The entity can only submit a new application after the objection has been resolved.</li> </ul> </li> </ul>                                                                                                    | <ul> <li>Government Agency</li> <li>Reason for objection: <ul> <li>If you are not a government agency filing the objection, you must provide supporting documents to substantiate any unresolved matters with the entity.</li> </ul> </li> <li>Useful reminders <ul> <li>Upon approval of the objection, the entity undergoing striking off will have 60 days to address the objection with the objector.</li> <li>If the entity is unable to resolve the matter within this period, the striking off application will lapse. The entity can only submit a new application after the objection has been resolved.</li> </ul> </li> </ul>                                                                                                    | • CSP (objecting for a client)                                                                                                    |
| <ul> <li>Reason for objection:</li> <li>If you are not a government agency filing the objection, you must provide supporting documents to substantiate any unresolved matters with the entity.</li> <li>Useful reminders <ul> <li>Upon approval of the objection, the entity undergoing striking off will have 60 days to address the objection with the objector.</li> <li>If the entity is unable to resolve the matter within this period, the striking off application will lapse. The entity can only submit a new application after the objection has been resolved.</li> </ul> </li> </ul>                                                                                                    | <ul> <li>Reason for objection:</li> <li>If you are not a government agency filing the objection, you must provide supporting documents to substantiate any unresolved matters with the entity.</li> <li>Useful reminders <ul> <li>Upon approval of the objection, the entity undergoing striking off will have 60 days to address the objection with the objector.</li> <li>If the entity is unable to resolve the matter within this period, the striking off application will lapse. The entity can only submit a new application after the objection has been resolved.</li> </ul> </li> </ul>                                                                                                    | Government Agency                                                                                                    |
| <ul> <li>If you are not a government agency filing the objection, you must provide supporting documents to substantiate any unresolved matters with the entity.</li> <li>Useful reminders <ul> <li>Upon approval of the objection, the entity undergoing striking off will have 60 days to address the objection with the objector.</li> <li>If the entity is unable to resolve the matter within this period, the striking off application will lapse. The entity can only submit a new application after the objection has been resolved.</li> </ul> </li> </ul>                                                                                                    | <ul> <li>If you are not a government agency filing the objection, you must provide supporting documents to substantiate any unresolved matters with the entity.</li> <li>Useful reminders <ul> <li>Upon approval of the objection, the entity undergoing striking off will have 60 days to address the objection with the objector.</li> <li>If the entity is unable to resolve the matter within this period, the striking off application will lapse. The entity can only submit a new application after the objection has been resolved.</li> </ul> </li> </ul>                                                                                                    | Reason for objection:                                                                                                    |
| <ul> <li>Useful reminders</li> <li>Upon approval of the objection, the entity undergoing striking off will have 60 days to address the objection with the objector.</li> <li>If the entity is unable to resolve the matter within this period, the striking off application will lapse. The entity can only submit a new application after the objection has been resolved.</li> </ul>                                                                                                    | <ul> <li>Useful reminders</li> <li>Upon approval of the objection, the entity undergoing striking off will have 60 days to address the objection with the objector.</li> <li>If the entity is unable to resolve the matter within this period, the striking off application will lapse. The entity can only submit a new application after the objection has been resolved.</li> </ul>                                                                                                    | <ul> <li>If you are not a government agency filing the objection, you must provide supporting documents<br/>to substantiate any unresolved matters with the entity.</li> </ul> |
| <ul> <li>Upon approval of the objection, the entity undergoing striking off will have 60 days to address the objection with the objector.</li> <li>If the entity is unable to resolve the matter within this period, the striking off application will lapse. The entity can only submit a new application after the objection has been resolved.</li> </ul>                                                                                                    | <ul> <li>Upon approval of the objection, the entity undergoing striking off will have 60 days to address the objection with the objector.</li> <li>If the entity is unable to resolve the matter within this period, the striking off application will lapse. The entity can only submit a new application after the objection has been resolved.</li> </ul>                                                                                                    | Useful reminders (                                                                                                    |
| • If the entity is unable to resolve the matter within this period, the striking off application will lapse. The entity can only submit a new application after the objection has been resolved.                                                                                                    | <ul> <li>If the entity is unable to resolve the matter within this period, the striking off application will lapse. The entity can only submit a new application after the objection has been resolved.</li> </ul>                                                                                                    | <ul> <li>Upon approval of the objection, the entity undergoing striking off will have 60 days to address<br/>the objection with the objector.</li> </ul>                       |
| lapse. The entity can only submit a new application after the objection has been resolved.                                                                                                    | lapse. The entity can only submit a new application after the objection has been resolved.           Start →                                                                                                    | If the entity is unable to resolve the matter within this period, the striking off application will                                                                            |
|                                                                                                    | Start →                                                                                                    | lapse. The entity can only submit a new application after the objection has been resolved.                                                                                     |
|                                                                                                    |                                                                                                    |                                                                                                    |
| Start >                                                                                                    |                                                                                                    | Start →                                                                                                    |

**Step 5**: Enter the Unique Entity Number (UEN) of the entity undergoing the striking off process. Click **"Retrieve information"**.

| File new objection or clear existing objection<br>You can lodge an objection against the striking off of an entity, and thereafter clear the<br>objection if the outstanding matter is resolved.<br>Business entity information |
|----------------------------------------------------------------------------------------------------|
| Enter the UEN of the business entity that is in<br>the process of being struck off.                                                                                                    |

**Step 6:** Verify the details of the objection that has been submitted previously and approved. Select **"Clear objection"** under **"Application type"** and click **"Next"** to proceed.

| STARVIEW UNLIMITED<br>Lodger & objector · · 202500243                              | 8Z                                                            |                                  | ^                               |
|------------------------------------------------------------------------------------|---------------------------------------------------------------|----------------------------------|---------------------------------|
| Objector information                                                               |                                                               |                                  |                                 |
| Entity name<br>STARVIEW UNLIMITED                                                  | UEN<br>202500243Z                                             | Email address                    | Contact number<br>-             |
| Reason(s) for objection                                                            |                                                               |                                  |                                 |
| Reason(s) for objection<br>Company has existing assets                             | Date of approved objection<br>10 Mar 2025                     | Date of lodgement<br>09 Mar 2025 | Status<br>Objection not cleared |
|                                                                                    |                                                               |                                  | ✓ Expand all ∧ Collapse all     |
| Application type<br>To continue this transaction, please sele<br>application type. | ect your Application type                                     |                                  |                                 |
|                                                                                    | <ul> <li>File new objecti</li> <li>Clear objection</li> </ul> | s                                |                                 |
| ← Back                                                                             |                                                               |                                  | Save draft Next →               |

**Step 7:** The list of objections that you have lodged will be displayed. Select the objection to clear by ticking the checkbox next to it and click **"Next".** 

| To clear an objection, select from the list of approved objection<br>entity resolves the objection within two months from the o | tions. The objection to an entity's striking off application must be cleared if the bjection date. |  |
|----------------------------------------------------------------------------------------------------|----------------------------------------------------------------------------------------------------|--|
| Entity information                                                                                                    |                                                                                                    |  |
| Entity undergo<br>3C PROPERTY<br>UEN of entity<br>200920643W                                                                    | ing striking off<br>CONSULTANTS PTE. LTD.<br>undergoing striking off                               |  |
| Objection list<br>Please select the objection(s) to be cleared.                                                                 |                                                                                                    |  |
| <ul> <li>✓ 1 items</li> <li>✓ STARVIEW UNLIMITED<br/>Lodger &amp; objector · · · 202500243Z</li> </ul>                          | <ul> <li>Expand all </li> <li>Collapse all</li> </ul>                                              |  |
| <del>C</del> Back                                                                                                    | ✓ Expand all ∧ Collapse all     Save draft                                                         |  |

#### Step 8: Review the objection to be cleared, check the declaration box and click "Submit".

| 1. STARVIEW UNLIMITED                                                                                           |                                                                                             |                                                                            |                                                                        |
|----------------------------------------------------------------------------------------------------|---------------------------------------------------------------------------------------------|----------------------------------------------------------------------------|------------------------------------------------------------------------|
| Objector information                                                                                            |                                                                                             |                                                                            |                                                                        |
| Entity name<br>STARVIEW UNLIMITED                                                                               | UEN<br>202500243Z                                                                           | Email address                                                              | Contact number<br>-                                                    |
| Reason(s) for objection                                                                                         |                                                                                             |                                                                            |                                                                        |
| Reason(s) for objection<br>Company has existing assets                                                          | Date of approved objection 10 Mar 2025                                                      | Date of lodgement<br>09 Mar 2025                                           | Status<br>Objection not cleared                                        |
|                                                                                                    |                                                                                             |                                                                            |                                                                        |
| <ul> <li>I, Tommy Tan, declare that</li> <li>1 The above informatio</li> <li>2 I am aware that I may</li> </ul> | :<br>n submitted is true and correct to the b<br>be liable to prosecution if I submit any f | est of my knowledge and I am autho<br>alse or misleading information in th | rised to file this application/transaction is application/transaction. |

12

**Step 9**: You will receive a confirmation message indicating successful submission and approval of your transaction.

| 2 | STARVIEW UNLIMITED<br>202500243Z |                                                                     |                              |                                       |          |
|---|----------------------------------|---------------------------------------------------------------------|------------------------------|---------------------------------------|----------|
|   | 1 —<br>Enter objection inform    | nation Review                                                       | 2and Confirm                 | 3<br>Complete                         |          |
|   |                                  |                                                                     |                              |                                       |          |
|   |                                  | Transaction ha                                                      | s been approv                | ed                                    |          |
|   | L                                |                                                                     | Ay Transaction               | iji oved.                             |          |
|   |                                  | Transac                                                             | tion details                 |                                       |          |
|   | UEN<br>202500243Z                | Transaction name<br>Submit/Clear objections against<br>striking off | Transaction ID<br>T250006448 | Date and time<br>10 Mar 2025 10:20 AM | <b>9</b> |

**Step 10:** You will receive a notification in your Bizfile Inbox confirming that the objection has been cleared.

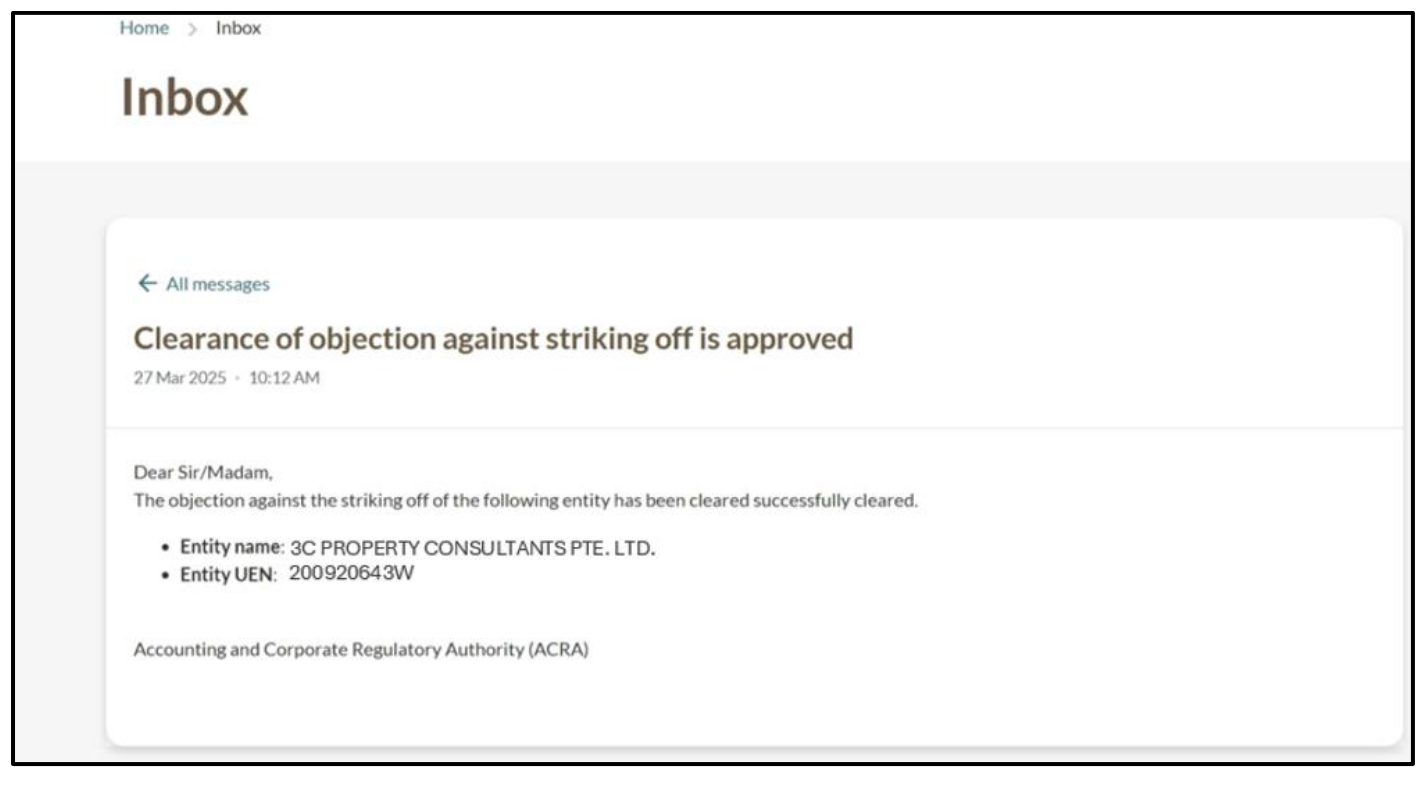

## Step-by-step Instructions to clear objection against striking off as a Corporate Service Provider

#### 1) You are a CSP clearing the objection against striking off on behalf of your client

Step 1: Log in to Bizfile using Corppass (Business user) credential

|   | A Singapore Government Agency Website <u>How to identify</u> ~                                                                     |                                                             |
|---|----------------------------------------------------------------------------------------------------|-------------------------------------------------------------|
| b | Aile Making Singapore the best place for business                                                                                  | →] Login 본 Q                                                |
|   | Register 🔻 Manage 👻 Annual filing 👻 [                                                                                              | eregister 👻 Others 👻   Buy information 💌   Subscribe APIs 👻 |
|   | Welcome t Login<br>Your one-stop digital s                                                                                         | ×                                                           |
|   | filing and information<br>Business User<br>Login with UEN, Corp                                                                    | pass to transact on behalf of a business entity.            |
|   | Search for busin         Individual User           Entity         Industry         Pe           Login with Singpass t         UEN. | transact as an individual without a registered              |
|   | Q Enter entity name or UEN to begin sear<br>This site is protected by reCAPTCHA and the Google <u>Privacy</u>                      | ch<br>Click here to<br>chat with me.                        |
| • | Popular                                                                                                    | •                                                           |

#### Step 2: On the "My profile - Select profile" page click the "Corporate Service Provider" tab.

| H<br><b>N</b><br>Ya | ome > Myprofile<br>Myprofile<br>ou are logged in as Jane (NRIC S40012) | 34J).                                                                                      |  |
|---------------------|------------------------------------------------------------------------|--------------------------------------------------------------------------------------------|--|
|                     | ← Back<br>Select profile<br>Select a profile and entity to proceed.    |                                                                                            |  |
|                     | My Entities<br>Corporate Service Provider                              | Corporate Service Provider<br>Select your corporate service provider firm<br>Please select |  |

**Step 3**: Select your CSP firm from the drop-down list (if you belong to more than one CSP firm).

| My profile<br>You are logged in as Jane (NRIC S40012                                                             | 34J).                                                                                                    |   |
|----------------------------------------------------------------------------------------------------|----------------------------------------------------------------------------------------------------|---|
| ← Back<br>Select profile<br>Select a profile and entity to proceed.<br>My Entities<br>Corporate Service Provider | Corporate Service Provider<br>Select your corporate service provider firm<br>Please select<br>Heartelligence<br>R1A2Z Son<br>Star Consulting<br>MUSA Tech | ۶ |

**Step 4:** If you are filing the transaction for a client, select the entity you want to file for using the **search function** and select from the filtered drop down, or click on the displayed **entity name** under the search bar.

| Select profile<br>Select a profile and entity to proceed. |                                                                                                    |            |
|-----------------------------------------------------------|----------------------------------------------------------------------------------------------------|------------|
| My Entities                                               | Corporate Service Provider                                                                                                    |            |
| Corporate Service Provider                                | Select your corporate service provider firm                                                                                                    |            |
|                                                           | R1A2Z Son 🔹                                                                                                    |            |
|                                                           | Select the client that you would like to file for from the list below.<br>If you are filing for an ad hoc client, proceed to the post-login dashboard and select the<br>eService from the mega menu. ①<br><u>Proceed to dashboard</u> |            |
|                                                           | Search by company name or UEN Q Search                                                                                                    |            |
|                                                           | F Sort by: Latest updated 💙                                                                                                    |            |
|                                                           | Dex Lab         >         Showmanry         >           202300001K         99900075J         To-do items: 0         To-do items: 0                                                                                                    | <b>(2)</b> |

**Step 5:** On the **Bizfile post-login dashboard** of the entity you have selected, select **"Deregister"** from the mega menu.

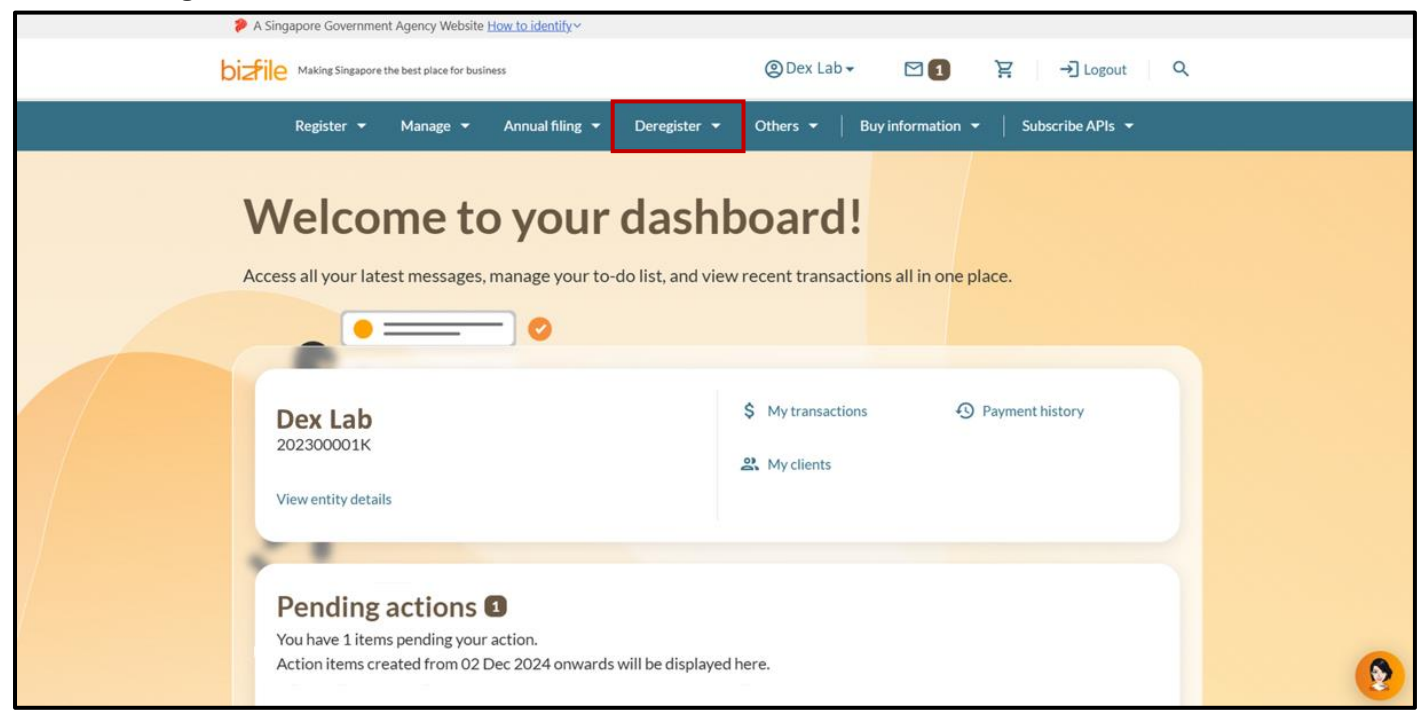

**Step 6**: Select either **"Local company"** or **"Limited liability partnership"** tab, then select **"Submit/Clear objection against striking off".** 

| bizfile Making Singapore the best place for b        | usiness                             | STARVIEW      | • 29              | È → Logout       | Q |  |
|------------------------------------------------------|-------------------------------------|---------------|-------------------|------------------|---|--|
| Register 🔻 Manage 🔻                                  | Annual filing 👻 Deregister 🔺        | Others 👻 🛛    | Buy information 🝷 | Subscribe APIs 👻 |   |  |
| Deregister<br>Access eServices to close an entity or | cancel professional registration    |               |                   |                  |   |  |
| Local company                                        | Local company                       |               |                   |                  |   |  |
| Foreign company                                      | eServices to close a local company  |               |                   |                  |   |  |
| Sole<br>proprietorship/partnership                   | Cancel professional status          | entity status |                   |                  |   |  |
| Limited liability partnership                        |                                     |               |                   |                  |   |  |
| Limited partnership                                  | Striking off                        |               |                   |                  |   |  |
| Public accounting firm                               | Apply to strike off business entity |               | Manage striking   | off              |   |  |
| Corporate service provider                           | Submit/Clear objections against s   | riking off    |                   |                  |   |  |
| Public accountant<br>Approved liquidator             | Winding up                          |               | Manage winding    | up               |   |  |
|                                                      | File objection to early dissolution |               |                   |                  |   |  |

#### 2) You are a CSP clearing the objection for your CSP firm

Step 1: On the "My profile - Select profile" page click the "Corporate Service Provider" tab.

| Home > My profile<br>My profile<br>You are logged in as Jane (NRIC S4001 | 234J).                                                                                     |  |
|--------------------------------------------------------------------------|--------------------------------------------------------------------------------------------|--|
| ← Back<br>Select profile<br>Select a profile and entity to proceed.      |                                                                                            |  |
| My Entities<br>Corporate Service Provider                                | Corporate Service Provider<br>Select your corporate service provider firm<br>Please select |  |

#### Step 2: Select your CSP firm from the drop-down list (if you belong to more than one CSP firm).

| My profile                                                          |                                                                                                    |   |
|---------------------------------------------------------------------|----------------------------------------------------------------------------------------------------|---|
| You are logged in as Jane (NRIC S4001                               | 234J).                                                                                              |   |
| ← Back<br>Select profile<br>Select a profile and entity to proceed. |                                                                                                    |   |
| My Entities Corporate Service Provider                              | Corporate Service Provider Select your corporate service provider firm Please select Heartelligence |   |
|                                                                     | R1A2Z Son<br>Star Consulting<br>MUSA Tech                                                           | 8 |

Step 3: To file transactions for your own CSP firm, click the "Proceed to Dashboard" link.

| Select profile<br>Select a profile and entity to proceed. |                                                                                                    |          |
|-----------------------------------------------------------|----------------------------------------------------------------------------------------------------|----------|
| My Entities<br>Corporate Service Provider                 | Corporate Service Provider                                                                                                    |          |
|                                                           | Select your corporate service provider firm                                                                                                    |          |
|                                                           | R1A2Z Son 🔹                                                                                                    |          |
|                                                           | Select the client that you would like to file for from the list below.<br>If you are filing for an ad hoc client, proceed to the post-login dashboard and select the<br>eService from the mega menu.<br>Proceed to dashboard |          |
|                                                           | Search by company name or UEN                                                                                                    |          |
|                                                           | Dex Lab         >         Showmanry         >           202300001K         99900075J           To-do items: 0                                                                                                    | <b>9</b> |

**Step 4:** On the **Bizfile post-login dashboard** of your own CSP Firm, select **"Deregister"** from the mega menu.

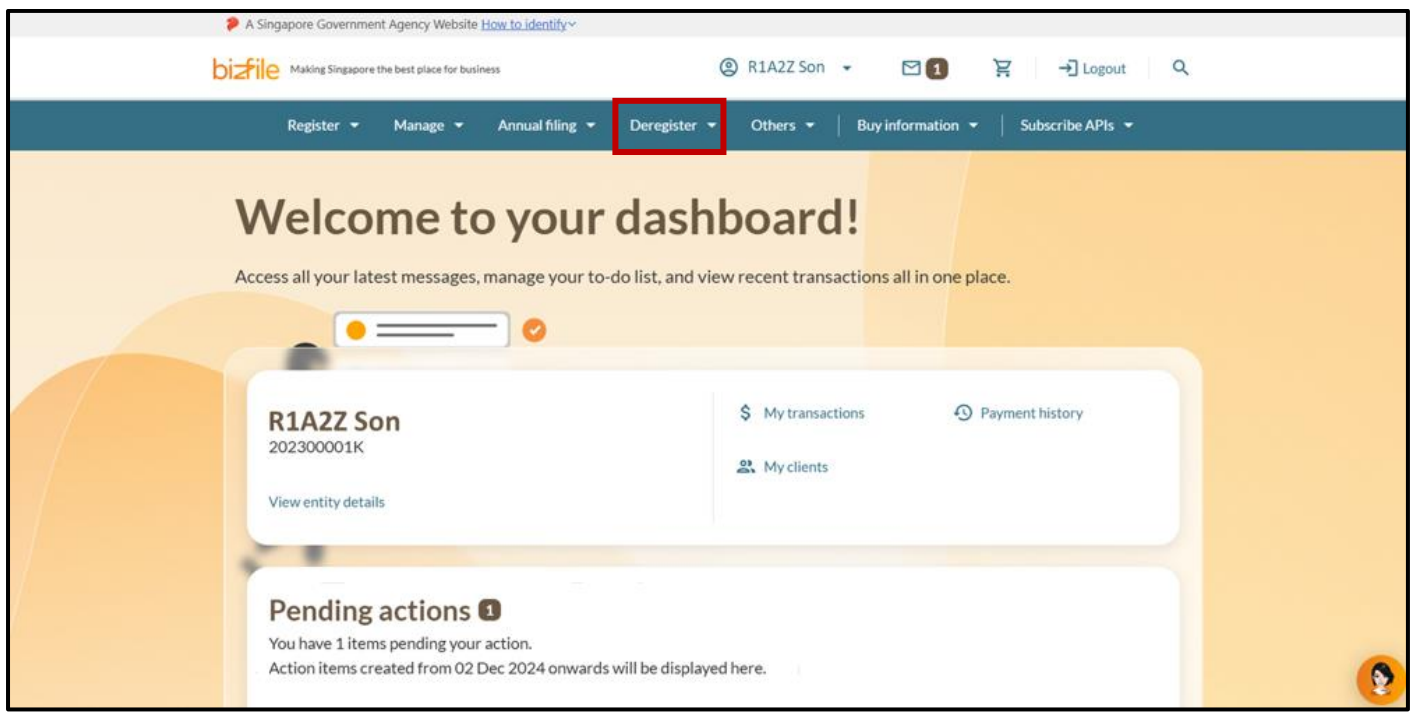

**Step 5:** Select either **"Local company"** or **"Limited liability partnership"** tab, then select **"Submit/Clear objection against striking off".** 

| bi | Making Singapore the best place for b                | usiness                                       | STARVIEW                        | ▼ 🛛 🧿 🍹 → Degout Q                   |
|----|------------------------------------------------------|-----------------------------------------------|---------------------------------|--------------------------------------|
|    | Register 👻 Manage 👻                                  | Annual filing 👻 Deregister                    | ▲ Others ▼                      | Buy information 🔻 🛛 Subscribe APIs 👻 |
|    | Deregister<br>Access eServices to close an entity or | cancel professional registration              |                                 |                                      |
|    | Local company                                        | Local company                                 |                                 |                                      |
|    | Foreign company                                      | eServices to close a local company            |                                 |                                      |
|    | Sole<br>proprietorship/partnership                   | Cancel professional state                     | <b>S</b><br>nting entity status |                                      |
|    | Limited liability partnership                        |                                               |                                 |                                      |
|    | Limited partnership                                  | Striking off                                  |                                 |                                      |
|    | Public accounting firm                               | Apply to strike off business e                | ntity                           | Manage striking off                  |
|    | Corporate service provider                           | Submit/Clear objections aga                   | nst striking off                |                                      |
|    | Public accountant<br>Approved liquidator             | Winding up<br>Č File winding up of business e | ntity                           | Manage winding up                    |
|    |                                                      | File objection to early dissol                | tion                            | <b>9</b>                             |

Step 6: On the "Submit/Clear objection against striking off" introduction page, proceed by clicking the "Start" button.

| 2 Ensure that you have the following information ready:                                                                                                    |  |
|----------------------------------------------------------------------------------------------------|--|
| UEN of the entity in the process of being struck off                                                                                                    |  |
| • Type of lodger                                                                                                    |  |
| <ul> <li>Individual (objecting for self)</li> </ul>                                                                                                    |  |
| <ul> <li>Individual (objecting for another person)</li> </ul>                                                                                                    |  |
| • Business/Company/Limited Liability Partnership/Limited Partnership                                                                                                    |  |
| <ul> <li>CSP (objecting for self)</li> </ul>                                                                                                    |  |
| <ul> <li>CSP (objecting for a client)</li> </ul>                                                                                                    |  |
| <ul> <li>Government Agency</li> </ul>                                                                                                    |  |
| Reason for objection:                                                                                                    |  |
| <ul> <li>If you are not a government agency filing the objection, you must provide supporting documents<br/>to substantiate any unresolved matters with the entity.</li> </ul>                   |  |
| Useful reminders (1)                                                                                                    |  |
| <ul> <li>Upon approval of the objection, the entity undergoing striking off will have 60 days to address the objection with the objector.</li> </ul>                                             |  |
| • If the entity is unable to resolve the matter within this period, the striking off application will lapse. The entity can only submit a new application after the objection has been resolved. |  |
|                                                                                                    |  |

**Step 7**: Enter the Unique Entity Number (UEN) of the entity undergoing the striking off process. Click **"Retrieve information"**.

| Submit/Clear obje<br>striking off<br>STARVIEW UNLIMITED<br>202500243Z                                                                                                    | ections against                                                                  |   |
|----------------------------------------------------------------------------------------------------|----------------------------------------------------------------------------------|---|
| File new objection or cle<br>You can lodge an objection against the striki<br>objection if the outstanding matter is resolv<br>Business entity information<br>Enter the UEN of the business entity that is in<br>the process of being struck off. | ear existing objection<br>ing off of an entity, and thereafter clear the<br>red. |   |
| ← Back                                                                                                    | Save draft Next →                                                                | 8 |

**Step 8:** Verify the details of the objection submitted previously and approved. Select **"Clear objection"** under **"Application type"** and click **"Next"** to proceed.

| STARVIEW UNLIMITED<br>Lodger & objector · · 2025002432        | 2                                                                   |                                  | ^                               |
|---------------------------------------------------------------|---------------------------------------------------------------------|----------------------------------|---------------------------------|
| Objector information                                          |                                                                     |                                  |                                 |
| Entity name<br>STARVIEW UNLIMITED                             | UEN<br>202500243Z                                                   | Email address                    | Contact number                  |
| Reason(s) for objection                                       |                                                                     |                                  |                                 |
| Reason(s) for objection<br>Company has existing assets        | Date of approved objection<br>10 Mar 2025                           | Date of lodgement<br>09 Mar 2025 | Status<br>Objection not cleared |
|                                                               |                                                                     |                                  | ✓ Expand all ∧ Collapse all     |
| Application type                                              |                                                                     |                                  |                                 |
| To continue this transaction, please select application type. | ct your Application type<br>File new objections<br>Clear objections | n                                |                                 |

20

**Step 9:** The list of objections that you have lodged will be displayed. Select the entity by ticking the checkbox next to it and click **"Next".** 

| To clear an objection, select from the list of approved objections. The objection to an entity's striking off application must be cleared if the entity resolves the objection within two months from the objection date. |
|----------------------------------------------------------------------------------------------------|
| Entity information                                                                                                    |
| Entity undergoing striking off<br>3C PROPERTY CONSULTANTS PTE. LTD.                                                                                                    |
| UEN of entity undergoing striking off<br>200920643W                                                                                                    |
| Objection list                                                                                                    |
| Please select the objection(s) to be cleared.                                                                                                    |
| ✓ 1 items ✓ Expand all ∧ Collapse all                                                                                                    |
| STARVIEW UNLIMITED V<br>Lodger & objector · · · 202500243Z                                                                                                    |
| ✓ Expand all ∧ Collapse all                                                                                                    |
| ← Back Save draft Next →                                                                                                    |

#### Step 10: Review the objection to be cleared, check the declaration box and click "Submit".

| Objector information       Entity name       UEN       Email address       Contact number         STARVIEW UNLIMITED       202500243Z       -       -         Reason(s) for objection       Date of approved objection       Date of lodgement       Status         Company has existing assets       10 Mar 2025       09 Mar 2025       Objection not cleared         Image: Informmy Tan, declare that:       Image: Information submitted is true and correct to the best of my knowledge and I am authorised to His application/transaction       Image: Information in this application/transaction         Image: Information submitted is true and correct to the best of my knowledge and I am authorised to His application/transaction       Image: Image: Image | 1. STARVIEW UNLIMITED                                                                                                    |                                                                                                    |                                                                                            |                       |
|----------------------------------------------------------------------------------------------------|----------------------------------------------------------------------------------------------------|----------------------------------------------------------------------------------------------------|--------------------------------------------------------------------------------------------|-----------------------|
| Entity name UEN Email address Contact number   STARVIEW UNLIMITED 202500243Z -   Reason(s) for objection   Reason(s) for objection Date of approved objection Date of lodgement   Company has existing assets 10 Mar 2025 09 Mar 2025   I, Tommy Tan, declare that:   1 The above information subtract is true and correct to the best of my knowledge and I am authorised to First application/transaction.                                                                                                    | Objector information                                                                                                    |                                                                                                    |                                                                                            |                       |
| STARVIEW UNLIMITED       202500243Z       -         Reason(s) for objection       Date of approved objection       Date of lodgement       Status         Company has existing assets       10 Mar 2025       09 Mar 2025       Objection not cleared         I       The above information submitted is true and correct to the best of my knowledge and I am authorised to file this application/transaction       1 m aware that I may be liable to prosecution if I submit any false or misleading information in this application/transaction.                                                                                                    | Entity name                                                                                                    | UEN                                                                                                    | Email address                                                                              | Contact number        |
| Reason(s) for objection       Date of approved objection       Date of lodgement       Status         Company has existing assets       10 Mar 2025       09 Mar 2025       Objection not cleared         I. Tommy Tan, declare that:       1       The above information submitted is true and correct to the best of my knowledge and I am authorised to file this application/transaction       2         I am aware that I may be liable to prosecution if I submit any false or misleading information in this application/transaction.       1                                                                                                    | STARVIEW UNLIMITED                                                                                                    | 202500243Z                                                                                                  |                                                                                            |                       |
| Reason(s) for objection       Date of approved objection       Date of lodgement       Status         Company has existing assets       10 Mar 2025       09 Mar 2025       Objection not cleared         I       I, Tommy Tan, declare that:       Improved to the best of my knowledge and I am authorised to file this application/transaction       Improved to prosecution if I submit any false or misleading information in this application/transaction.                                                                                                    | Reason(s) for objection                                                                                                    |                                                                                                    |                                                                                            |                       |
| Company has existing assets 10 Mar 2025 09 Mar 2025 Objection not cleared          Image: Instant of the above information submitted is true and correct to the best of my knowledge and I am authorised to file this application/transaction         Image: Instant of the above information submitted is true and correct to the best of my knowledge and I am authorised to file this application/transaction         Image: Instant of the above information submitted is true and correct to the best of my knowledge and I am authorised to file this application/transaction         Image: Instant of the above information in this application/transaction                                                                                                    | Reason(s) for objection                                                                                                    | Date of approved objection                                                                                  | Date of lodgement                                                                          | Status                |
| <ul> <li>I. Tommy Tan, declare that:</li> <li>The above information submitted is true and correct to the best of my knowledge and I am authorised to file this application/transaction</li> <li>I am aware that I may be liable to prosecution if I submit any false or misleading information in this application/transaction.</li> </ul>                                                                                                    |                                                                                                    |                                                                                                    |                                                                                            |                       |
|                                                                                                    | Company has existing assets                                                                                                | 10 Mar 2025                                                                                                 | 09 Mar 2025                                                                                | Objection not cleared |
|                                                                                                    | Company has existing assets          I, Tommy Tan, declare that         The above informatio         I am aware that I may | 10 Mar 2025<br>:<br>n submitted is true and correct to the be<br>be liable to prosecution if I submit any f | 09 Mar 2025<br>est of my knowledge and I am autho<br>false or misleading information in th | Objection not cleared |

**Step 11**: You will receive a confirmation message indicating successful submission and approval of your transaction.

| STARVIEW UNLIMITED          |                                                 |                                 |                      |  |  |
|-----------------------------|-------------------------------------------------|---------------------------------|----------------------|--|--|
| 202500243Z                  |                                                 |                                 |                      |  |  |
|                             |                                                 |                                 |                      |  |  |
| 1                           |                                                 | 2                               | 3                    |  |  |
| Enter objection information | Review                                          | and Confirm                     | Complete             |  |  |
|                             |                                                 |                                 |                      |  |  |
|                             |                                                 |                                 |                      |  |  |
|                             |                                                 |                                 |                      |  |  |
|                             |                                                 |                                 |                      |  |  |
|                             |                                                 |                                 |                      |  |  |
|                             |                                                 |                                 |                      |  |  |
|                             | _                                               |                                 |                      |  |  |
|                             | Transaction ha                                  | s been approved                 |                      |  |  |
|                             |                                                 | <b>7</b> H <b>1 1 1</b>         |                      |  |  |
|                             | Your transaction has been such                  | cessfully submitted and approve | ed.                  |  |  |
|                             | Bett                                            |                                 |                      |  |  |
|                             | E Go to M                                       | iy transaction                  |                      |  |  |
|                             |                                                 |                                 |                      |  |  |
|                             |                                                 |                                 |                      |  |  |
|                             | Transac                                         | ction details                   |                      |  |  |
|                             |                                                 |                                 |                      |  |  |
| UEN 2005000407              | Transaction name                                | Transaction ID                  | Date and time        |  |  |
| 2020002432                  | submit/Clear objections against<br>striking off | 120000448                       | TO MAL 2023 TO:50 MM |  |  |
|                             | 9                                               |                                 |                      |  |  |
|                             |                                                 |                                 |                      |  |  |

Step 12: You will receive a notification in your Bizfile Inbox confirming that the objection has been cleared.

| Home       | e > Inbox                                                                                                    |  |  |  |  |
|------------|----------------------------------------------------------------------------------------------------|--|--|--|--|
| In         | Inbox                                                                                                    |  |  |  |  |
|            |                                                                                                    |  |  |  |  |
| +          | All messages                                                                                                    |  |  |  |  |
| CI<br>27 M | learance of objection against striking off is approved<br>Mar 2025 - 10:12 AM                                                                                                    |  |  |  |  |
| Dea<br>The | ar Sir/Madam,<br>e objection against the striking off of the following entity has been cleared successfully cleared.<br>• Entity name: 3C PROPERTY CONSULTANTS PTE. LTD.<br>• Entity UEN: 200920643W |  |  |  |  |
| Acc        | counting and Corporate Regulatory Authority (ACRA)                                                                                                    |  |  |  |  |
|            |                                                                                                    |  |  |  |  |

Updated as of 28 Mar 2025